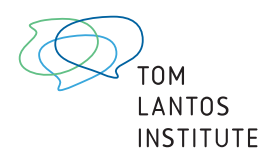

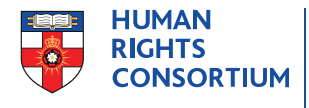

SCHOOL OF ADVANCED STUDY UNIVERSITY OF LONDON

# Minority Forum Info: Website User Guide

www.minorityforum.info

#### What is Minority Forum Info?

- The Minority Forum Info website (www.minorityforum.info) is a searchable, user-friendly database compiling statements from the UN Forum on Minority Issues given between 2008 and 2016. The statements have been coded using the Nvivo qualitative data analysis software in order to assign attributes to individual statements, such as theme, country, focus and speaker type allowing users to search and filter the statements in a logical and systematic way. In addition, the Minority Forum Info website contains other documents from the UN Forum on Minority Issues, such as reports of the Special Rapporteur on minority issues, as well as international and regional human and minority rights standards.
- It serves as a useful resource for practitioners, researchers, governments, and UN actors working for the human rights of minorities.

#### What resources are available on Minority Forum Info?

- **Statements** given at the UN Forum on Minority Issues between 2008 and 2016. Over Forum 1200 statements have been coded using specialized software (Nvivo), which allows relevant attributes such as theme, country focus, and speaker type to be assigned to each Forum statement. This ensures that the database of Forum statements is searchable and can be filtered in a logical and systematic way. These features are explained in more detail below.
- Other Forum documents including agendas, background documents, concept notes, recommendations, guidelines, and summary reports;
- **Reports of the Special Rapporteur on minority issues**, including annual reports to the General Assembly and the Human Rights Council, country reports, and handbooks;
- International and regional human and minority rights standards;
- A **database** containing all documents available on the website allows users to conduct searches across the entire range of documents;
- **News** from the UN Forum on Minority Issues, as well as more general news from the United Nations will be posted on the Minority Forum Info to inform users about relevant developments and upcoming events at the UN;
- The Tom Lantos Institute will begin publishing a **Quarterly Newsletter** in 2019 about legal developments, events, and other opportunities related to the human rights of minorities. Each edition of the newsletter will be published on the Minority Forum Info website.
- The website will be continuously updated to add new Forum statements, as well as other documents relevant to the human rights of minorities.

# How do I use Minority Forum Info?

- Minority Forum Info uses Uwazi, a document management system designed to deal with large document collections using customizable filters and a user-friendly interface.
- Uwazi allows users to **search** documents in the Minority Forum Info database for specific terms or phrases, as well as to **filter** documents by issue, country, speaker type, and a variety of other attributes. These features are explained in more detail below.

### Locating documents on Minority Forum Info

• Clicking the 'Forum Statements' icon located below the sliders on the website homepage will bring you to the database of Forum Statements. This contains Forum statements given between 2008 and 2016, which have been coded by various attributes, such as theme, country focus, and speaker type, using specialized software (Nvivo). These codes correspond to the document filters, which are explained in more detail in the section about filters below. The Forum statements represent the bulk of the documents on Minority Forum Info and can be searched and filtered in a variety of ways by users.

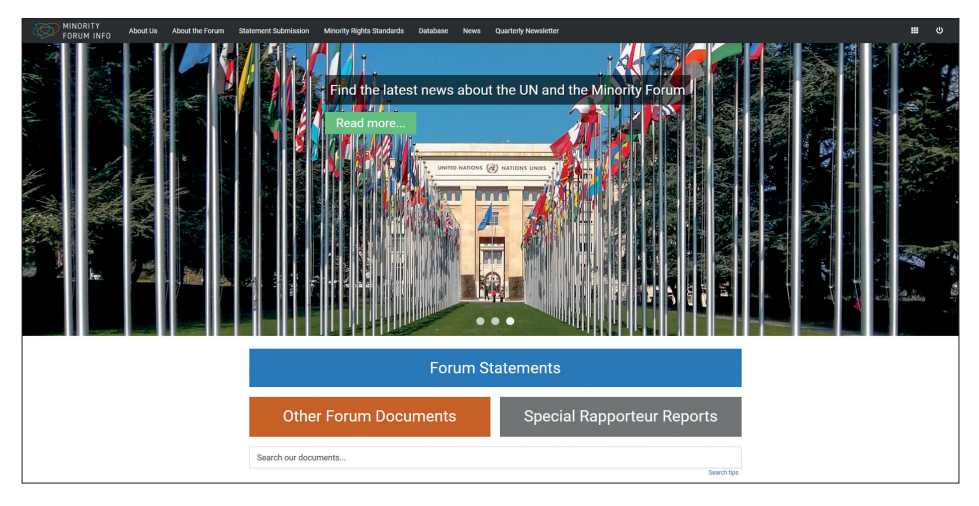

• In order to view other types of documents, such as 'Other Forum Documents', 'Minority Rights Standards', or 'Special Rapporteur Reports', click on the relevant tabs located on the homepage. Clicking on any of these tabs will bring up a pre-filtered database of only the corresponding type of document. For example, clicking on 'Minority Rights Standards' will open the database containing the minority rights standards documents. Clicking on 'Database' on the main menu bar will take you to a database containing the entire collection of documents available on Minority Forum Info.

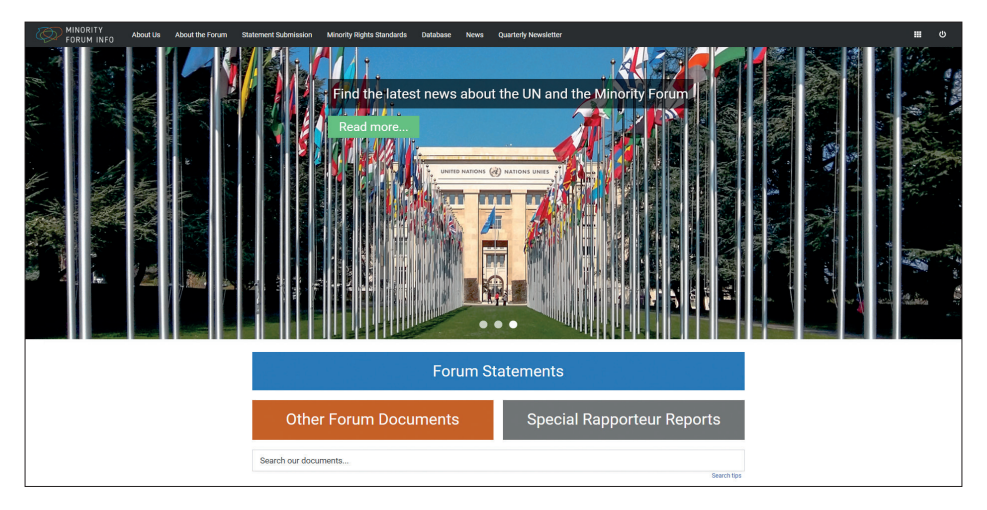

• To view a specific document, click on the 'View' button within the document tile. The full text of the document will appear.

| FORUM INFO About Us                                                                                                    | About the Forum Statement Submission                                                                                                    | Minority Rights Standards Database N                                                                                                    | lews Quarterly Newsletter                                                                                                    |                                                                                                    |                                                                                                    | <b>≣</b> 0                       |
|----------------------------------------------------------------------------------------------------|----------------------------------------------------------------------------------------------------|----------------------------------------------------------------------------------------------------|----------------------------------------------------------------------------------------------------|----------------------------------------------------------------------------------------------------|----------------------------------------------------------------------------------------------------|----------------------------------|
| NUCLEY IN THE ACCE OF STATEMENT AND ACCE OF STATEMENT AND ACC | Abod Bio Forum Statement Submission<br>Active 1 2<br>Management Statement Submission<br>Management Statement<br>Management Statement<br>Management Statement<br>Submission<br>Submission<br>Submission<br>Statement Statement<br>Statement Statement<br>Statement Stat | Monotly Rights Standards Dubbase 1                                                                                                    | Quarterly Neversitier     Added Standards Netional Liberation     Protocol Anamerica State     Secure 2019     Secure 2019     Secure 201 | Construction of the second second sec | PLYERS     From Agents     Form Biodgrand Document     Form Concert Interes     Form Concert Interes     Form Concert Interes     Form Concerts     Form Roundle     Standard Report     Standards     Standards     Standards      Standards |                                  |
|                                                                                                    |                                                                                                    | NGD<br>Greater<br>Make<br>Original Language<br>English<br>Greatel<br>Armed conflict, Development interventions,<br>Transitional Justice | NGO<br>Green<br>Male<br>Original Lenguage<br>English<br>Greeni<br>Armed conflict, Self-determination                                                                                                    | NGO<br>Genter<br>Male<br>Organi Lengesys<br>Drgish<br>General<br>Armed conflot, Development Interventione,<br>Discrimination, Self-determination                                                                                                    | Session 6 (2013)<br>Session 5 (2012)<br>Session 9 (2016)<br>Session 4 (2013)<br>Simore                                                                                                    | 164<br>156<br>153<br>150         |
|                                                                                                    |                                                                                                    | Chut and Patricial Registe<br>Access to justice<br>Backy Insegue, Patrix<br>Köllings and disappearance, Wolence                         | Concept particle, pauly in the justice<br>Access to justice, pauly in the justice<br>system<br>Study inspective, Reprix<br>Killings and disappearance, Torture, Volence                                                                                                    | Cited and Positical Repose<br>Equality in the justice represent. Freedom of<br>expression<br>Economic participation, Employment<br>Economic participation, Employment<br>Budity Instaling Repose<br>Willings and disappearatics, Rape and pender-<br>based Vollence, Tortune                                                                                                    | Country<br>Seech hem Q<br>Iran<br>Iran<br>Syria<br>Greece                                                                                                    | AND C OR<br>88<br>70<br>61<br>57 |
| Statement View                                                                                                    | Statement > View Action Aid Peter Hyll Larsen 11                                                                                                    | Statement View Adelle Blackett McGill University 3 1                                                                                    | Statement > View                                                                                                    | Statement > View                                                                                                    | United States of America  135 more  Resat Search                                                                                                    | 53                               |

# Using the Search feature in Uwazi

- The search feature works the same whether you are searching within certain types of documents, in the general database of all documents, or within a single document itself. This guide will provide examples on using the search while searching Forum statements.
- Once you access the Forum statements by clicking on the 'Forum Statements' icon below the sliders on the homepage, the search bar in the upper left side of the screen provides you with a simple way to search documents.
- In the search bar, you can perform a generic search that will bring up documents containing any of the terms in the search query.

| FORUM INFO About Us                                                                                      | About the Forum Statement Submission                                                                         | Minority Rights Standards Database N                                                                          | ews Quarterly Newsletter                                                                        |                                                                                                  |                                                                                          | III (0            |
|----------------------------------------------------------------------------------------------------|----------------------------------------------------------------------------------------------------|----------------------------------------------------------------------------------------------------|-------------------------------------------------------------------------------------------------|--------------------------------------------------------------------------------------------------|------------------------------------------------------------------------------------------|-------------------|
| minority language education                                                                              | FILTERS                                                                                                    | 10                                                                                                    |                                                                                                 |                                                                                                  |                                                                                          |                   |
| 1263 documents sorted by: Reference                                                                      |                                                                                                    |                                                                                                    |                                                                                                 |                                                                                                  | Forum Background Document Forum Concept Note                                             | 3                 |
| Vernor Munoz Villalobos SR Education<br>12                                                               | ELEN European Language Equality<br>Network 5 1                                                               | Roma Education Fund Nadir Redzepi 1<br>1                                                                      | Eurolang European Language Equality<br>Network 51                                               | Pro Basque Language Civil Society<br>(listed as an 74GO') 5 1                                    | Forum Guideline     Forum Recommendations     Forum Summary Report                       | 0<br>9<br>8       |
| Title<br>Vernor Munoz Villalobos SR Education 1 2<br>Show more                                           | Title<br>ELEN European Language Equality Network 5 1<br>Show more                                            | Title<br>Roma Education Fund Nadir Redzepi 1 1<br>Show more                                                   | Trile<br>Burolang European Language Equality Network<br>5 1<br>Show more                        | Title<br>Pro Basque <mark>Language</mark> Civil Society (listed as an<br>'NGO') 5 1<br>Show more | Minority Rights Standard SR Annual Report SR Country Report                              | 46<br>22<br>20    |
| Session<br>Session 1 (2008)                                                                              | Section<br>Section 5 (2012)                                                                                  | Session<br>Session 1 (2008)                                                                                   | Session<br>Session 5 (2012)                                                                     | Session<br>Session 5 (2012)                                                                      | ☐ SR Handbook<br>✓ Statement                                                             | 1<br>1263         |
| Latin American and Caribbean Group<br>Regional Organization<br>Association of Caribbean States (ACS).    | France<br>UN Registral Group<br>Western European and Other Group                                             | Austria, Croatia, Finland, Germany, Hungary,<br>Macedonia, Netherlands, Norway, Slovakia,<br>Slovenia, Sweden | Country<br>France, Greece, Spain<br>UN Regional Group                                           | Country<br>France<br>UN Regional Grasp.                                                          | Session<br>Search item Q                                                                 | AND 🗨 OR          |
| Organisation of Ibero-American States (OEI).<br>Organization of American States (OAS)<br>Type of Speaker | Regional Organization<br>Council of Europe, European Union,<br>Organization for Security and Co-operation in | UN Regional Group<br>Eastern Buropean Group<br>Regional Organization                                          | Western European and Other Group<br>Regional Organization<br>Council of Europe, European Union, | Unknown<br>Gender<br>Male, Unknown                                                               | Session 1 (2008)     Session 6 (2013)                                                    | 165<br>163        |
| Individual Expert<br>Geoder<br>Male                                                                      | Europe (OSCE)<br>Type of Speaker<br>NGO                                                                      | Council of Europe, Organization for Security<br>and Co-operation in Europe (OSCE)<br>Sender                   | Organization for Security and Co-operation in<br>Europe (OSCE)<br>Center                        | Original Language<br>English, Unknown, Unknown, Unknown,<br>Unknown, Unknown, Unknown            | <ul> <li>Session 5 (2012)</li> <li>Session 9 (2016)</li> <li>Session 4 (2011)</li> </ul> | 165<br>148<br>146 |
| Original Language<br>Spanish<br>Orean                                                                    | Gender<br>Male<br>Orisisal Lancasor                                                                          | Male<br>Original Language<br>English                                                                          | Male<br>Original Language<br>English                                                            | General<br>Discrimination, Recognition                                                           | • 5 more                                                                                 |                   |
| Afro-descendants, Caste-affected groups,<br>Immigrants/migrants, Indigenous peoples,<br>Roma             | English<br>General<br>Discrimination Recognition                                                             | Group<br>Roma<br>General                                                                                      | General<br>Recognition                                                                          | Language                                                                                         | Country<br>Search item Q                                                                 | AND 🗨 OR          |
| Ceneral<br>Disability, Disorimination, Environment, Sexual<br>orientation                                | Civil and Political Rights<br>Access to justice                                                              | Discrimination, Recognition                                                                                   | Language                                                                                        |                                                                                                  | in traq                                                                                  | 87<br>69          |
| Economic and Social Fights Education Coloured Fisher                                                     | Economic and Social Rights<br>Education, Minority schools and classes<br>Cutraral Rights                     | schools and classes                                                                                           |                                                                                                 |                                                                                                  | Syria Greece                                                                             | 59<br>57          |
| Culture, Language Statement View                                                                         | Language<br>Statement > View                                                                                 | Statement > View                                                                                              | Statement                                                                                       | Statement > View                                                                                 | United States of America     135 more                                                    | 53                |
|                                                                                                    |                                                                                                    |                                                                                                    |                                                                                                 |                                                                                                  | · Reset Search                                                                           |                   |

- To search for a specific term or phrase, use "...", for example "minority language education".
- To search within a particular document, click on the 'View' button in the document tile, then click on the search icon on the right hand side of the screen. Enter your search query in the search bar, and all of the mentions of your search will be listed in chronological order as they appear in the document.

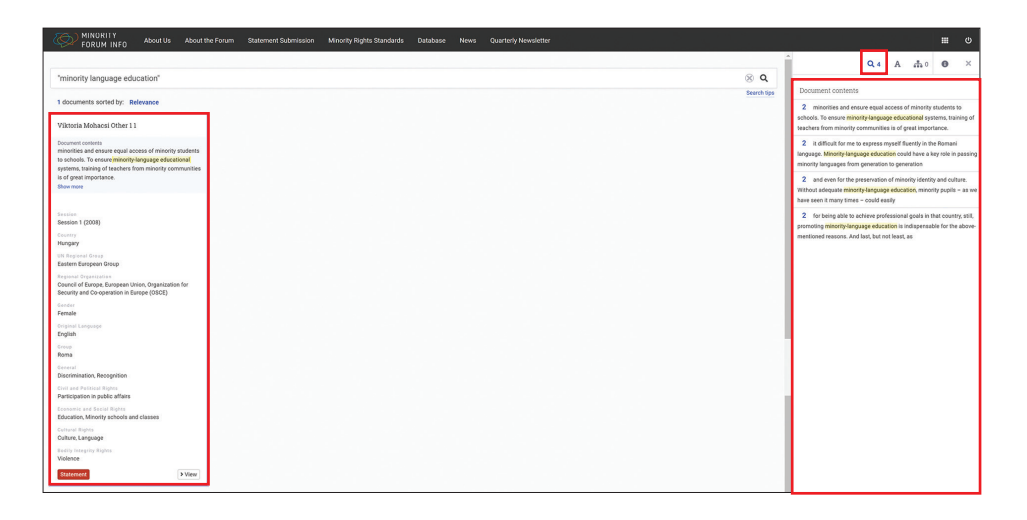

• Click on one of the page numbers listed and you will see your search query highlighted in the text of the document.

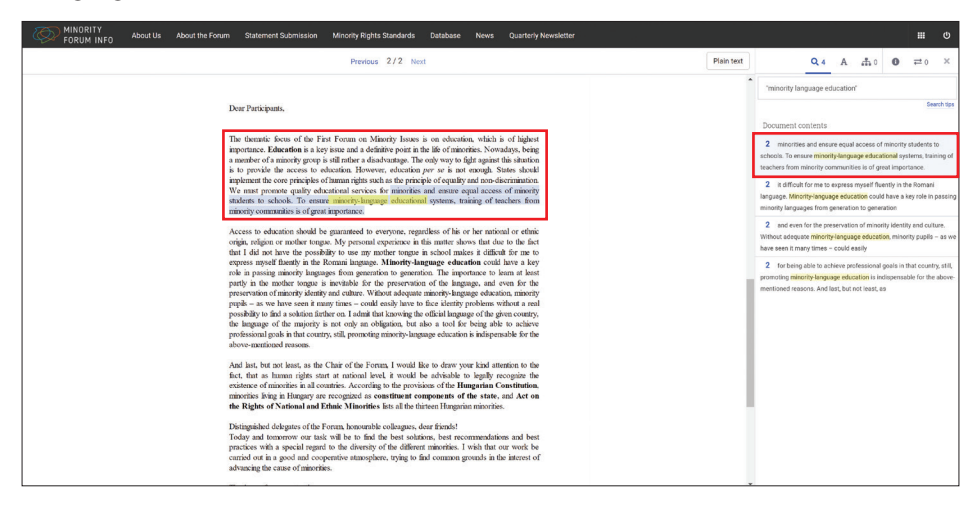

- Special types of searches allow you to search for specific information using wildcards, boolean search, and query strings. For example;
- Use \* for a wildcard search. For example, if you search "juris\*", documents containing words such as jurisdiction, jurisdictional, jurisprudence, jurists, etc. will appear in the results.
- Use ? for a one character wildcard. For example, if you search "196?", documents containing "1960", "1961", "1962", etc. will appear in the results.

- Use ~ for a proximity search. For example, if you search "the status"~5, documents containing any phrase having "the" and "status" within 5 words of each other, such as "the procedural status", "the specific legal status", "the current status", etc. will appear in the results. Another example would be the search "minority education"~6. This search would bring up documents containing phrases such as "minority language education", "education in minority languages," "education for a religious minority", etc.
- Use AND, OR and NOT for boolean searches. "freedom AND language NOT Cameroon" will match anything containing both the words "freedom" and "language", but not containing "Cameroon".

#### Using the Filter feature in Uwazi

- In addition to the "search" feature, you can bring up documents from the database using filters. On the Minority Forum Info website, you are able to filter documents by a number of different attributes, including document type, speaker type, country, issue, Forum session, etc.
- To use the filter feature, begin by selecting one or more of the filters from the filters panel in the right-hand column. This will bring up every document that matches the selected filter(s). For instance, you could select the filters: Minority Rights Standards, Europe as shown below.

| FORUM INFO About Us                                                                                                    | About the Forum Statement Submission                                                                                                    | Minority Rights Standards Database N                                                                                                    | lews Quarterly Newsletter                                                                                |                                                                                                    |                                                                                                    | ≣ ©                                        |
|----------------------------------------------------------------------------------------------------|----------------------------------------------------------------------------------------------------|----------------------------------------------------------------------------------------------------|----------------------------------------------------------------------------------------------------|----------------------------------------------------------------------------------------------------|----------------------------------------------------------------------------------------------------|--------------------------------------------|
| 21 documents ported by: Title (A-2)*                                                                                                    |                                                                                                    |                                                                                                    |                                                                                                    | Search tips                                                                                                    | FILTERS                                                                                                    |                                            |
| 21 documents sorted by: Tille (A-2)*<br>Charter of Fundamental Rights of the<br>European Union. (SR)<br>Bee: Article 21-Hon-discrimination; Article<br>22-ultrula, Articlous and linguistic<br>diversity | Commentary on Education under the<br>Pranework Convention for the<br>Protection of National Minorities<br>Regar<br>Barger<br>Languages<br>Course of Surge | Commentary on the Effective<br>Participation of Personal Belongling to<br>National Minorities in Cultural, Social<br>and Economic Life and Public Affairs<br>Europe<br>Europe<br>Europe<br>Council of Europe | European Charter for Regional or<br>Minority Languages<br>Regis<br>Europe<br>Europe<br>Council of Europe | Duropean Convention on Human<br>Rights<br>Bee: Article 14-Prohibition of<br>disortenination                      | Fourn Agenda     Fourn Background Document     Fourn Octopet Note     Fourn Outsteine     Fourn Burnemadilons     Fourn Burnemadilons     Fourn Burnemadilons     Standard     Standard     Standard     Standard     Standard     Standards | 0<br>0<br>0<br>0<br>21<br>0<br>0<br>0<br>0 |
| Europe<br>Institution<br>European Union<br>Minority Rights Standard XView                                                                                                    | Mnority Bights Standard View                                                                                                    | Minority Rights Standard View                                                                                                    | Minority Sights Stundard                                                                                 | Europe<br>Institution<br>Cosmoll of Europe<br>Minorely Sights Standard IV View                                   | L statement<br>Region<br>Search /tem Q.<br>✓ Europe                                                                                                    | 21                                         |
| European Social Charter<br>Region<br>Europe<br>Institutos<br>Council of Europe                                                                                                    | European Union Employment Equality<br>Directive<br>Region<br>Europe                                                                                       | European Union Bacial Equality<br>Directive<br>Region<br>Europe<br>Institution                                                                                                    | Framework Convention for the<br>Protection of National Minorities                                        | OSCE Guidelines on the use of<br>Minority Languages in the Broadcast<br>Media                                    | <ul> <li>International</li> <li>Africa</li> <li>Americas</li> <li>Asia-Pacific</li> <li>▼ 1 more</li> </ul>                                                                                                    | 21<br>2<br>2<br>1                          |
| Minority Rights Standard > View                                                                                                    | Europeen Union<br>Minority Rights Standard View                                                                                                    | European Union Minority Rights Standard View                                                                                                    | Council of Europe Minority Sights Standard  View                                                         | Institution<br>Organization for Security and Co-operation in<br>Europe (OSCE)<br>Minority Sights Standard P View | Institution  Council of Europe  European Union  Organization for Security and Co-operation                                                                                                    | 8<br>3<br>In Europe 10                     |
| OSCE Ljubljena Guidelines on<br>Integration of Diverse Societies<br>Resion<br>Europe<br>Institution<br>Constitution                                                                                      | OSCE Bolzano/Bozen<br>Recommendations on National<br>Minorities in Inter-State Relations<br>Projon<br>Europe                                              | OSCE Copenhagen Document Reseas Europe Documents Organization for Security and Co-operation in Europe (DOC)                                                                                                  | OSCE Graz Recommendations on<br>Accoss to Justice and National<br>Minorities                             | OSCE Guidelines to Assist National<br>Minority Participation in the Electoral<br>Process                         | Rest Search                                                                                                    |                                            |

- Once you have done this, you can continue selecting desired multiple filters in the right-hand column to further narrow down your search. To search for terms or phrases within this set of filtered documents, you may use the search bar feature as described in the previous section.
- You also have the option of using an AND operator or an OR operator for the filter. This can be selected in the filter panel in the right-hand column. Using the AND

operator will display documents containing all filters that have been selected. Using the OR operator will display documents that contain at least one of the filters that have been selected. For example, if you use the AND operator to filter documents by selecting 'Session 5' as the Session and 'NGO' as the Type of Speaker, the results will show statements that were both given at Session 5 AND given by an NGO. If you filter documents using the same filters but with the OR operator selected, you will see all statements that were either given at Session 5 OR given by an NGO.

| FORUM INFO About Us                                                                                                    | About the Forum Statement Submission                                                                                                    | Minority Rights Standards Database N                                                                                                    | lews Quarterly Newsletter                                                                                                    |                                                                                                    |                                                                                                    | III ()                                 |
|----------------------------------------------------------------------------------------------------|----------------------------------------------------------------------------------------------------|----------------------------------------------------------------------------------------------------|----------------------------------------------------------------------------------------------------|----------------------------------------------------------------------------------------------------|----------------------------------------------------------------------------------------------------|----------------------------------------|
|                                                                                                    |                                                                                                    |                                                                                                    |                                                                                                    |                                                                                                    | Ŷ Statement                                                                                                    | 1285 ^                                 |
| *minority language education*<br>1285 documents sorted by: Title (A-Z)*<br>ACPC 7 1                                                                                                    | Session  Session Q  Session 1 (2008)  Session 6 (2013)                                                                                        | AND COR<br>166<br>164                                                                                                    |                                                                                                    |                                                                                                    |                                                                                                    |                                        |
| Session<br>Session 7 (2014)<br>UN Regional Group<br>Western Burppen and Other Group<br>Regional Groups Lation                                                                                                    | Session<br>Session 7 (2014)<br>UN Regional Oneop<br>Western European and Other Group<br>Regional Organization                                 | Datod 7 1<br>Session<br>Country<br>Indonesia                                                                                                    | Front Asmawi Ali 8 1<br>Session<br>Session 8 (2015)<br>Genetry<br>Indenesis                                                                                                    | Front Asnawi Ali 9 1<br>Session<br>Bession 9 (2016)<br>Country<br>Indonesia                                                                                                    | <ul> <li>Session 5 (2012)</li> <li>Session 9 (2016)</li> <li>Session 4 (2011)</li> <li>\$more</li> </ul>                                                                                       | 156<br>153<br>150                      |
| Concil of Encycharpene hillion<br>Operation for Servicy and Desperation in<br>Encycle (Organization for Kenney Kenney<br>Franke<br>Encycle (Organization for Kenney<br>Franke<br>Encycle (Organization for Kenney<br>Encycle (Organization for Kenney<br>Encycl | Concil of funge, European Union.<br>Organization for Security and Co-operation in<br>Europe (SOCE)<br>Service<br>Female<br>Service<br>English | In Respond from     Unit Respond from     Western Response and Other Group     Support Response to None.     Organization for Security and Devicements     None     None     Support     Not     Mole     Respond     Respond                                                                                                    | UIC Regulation Group<br>Westing Engeneration and Other Group<br>Engeneration Systematic<br>Control of Engeneration<br>Organization for Security and Desperation in<br>Engeneration<br>Net of Speaker<br>Net<br>Security<br>Main<br>Organization (Lengung) | un Respond Result<br>Weeken Burgesan and Otter Group<br>Angenet Appendixen<br>Source of European Lean,<br>Organization for Security and Co-operation in<br>Europe (COCC)<br>Type of System<br>Not<br>Coccurs<br>Main<br>Main<br>Main<br>Main<br>Main<br>Main<br>Main<br>Main                                                                                                    | Country Search-item Q Imag Imag Imag Imag Imag Imag Imag Imag                                                                                                    | AND C OR<br>88<br>70<br>61<br>57<br>53 |
|                                                                                                    |                                                                                                    | Constitution of the second second sec | Constit<br>Armod conflicts, Solif determination<br>Contract Particul Payson<br>Access to System, Capathy In the justice<br>system<br>Burg Strangth Rapits<br>Klitting and disaptementer, Tortan, Volence                                                  | Account of the second second s | UN Regional Group Search Item Q Search Item Q Hatter European and Other Group Asile Pacific Group Eastern European Group Latin American and Caribbean Group Latin American and Caribbean Group | 538<br>282<br>174<br>141<br>70         |
| Statement View                                                                                                    | Statement                                                                                                    | Statement View                                                                                                    | Statement View                                                                                                    | Statement View                                                                                                    | Regional Organizati                                                                                                    | AND COR                                |
| ACLU Dennis Parker 11                                                                                                    | Action Ald Peter Hyll Larsen 11                                                                                                    | Adene Blackett McGill University 3.1                                                                                                    | AUF International 91                                                                                                    | ADHUM Georges Cterfayt 71                                                                                                    | <ul> <li>Besel Search</li> </ul>                                                                                                    | *                                      |

#### Search vs. Filter

• The search and filter features allow users to make queries in various ways. In many cases, searching for a theme will provide different results than filtering by the same theme. For instance, simply searching 'self-governance' brings up different results that using the 'self-governance' filter. This is because the coding team may have identified this theme in documents, which would not come up by simply searching for the term 'self-governance'.

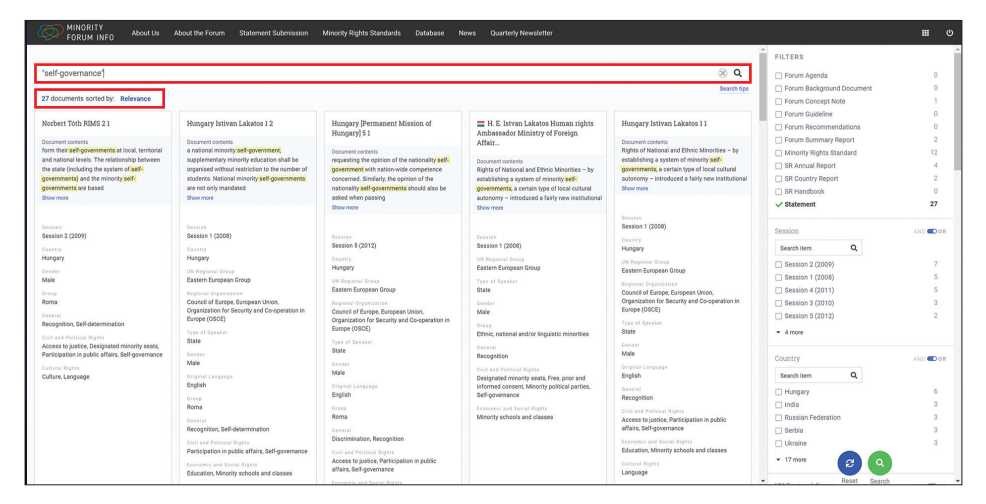

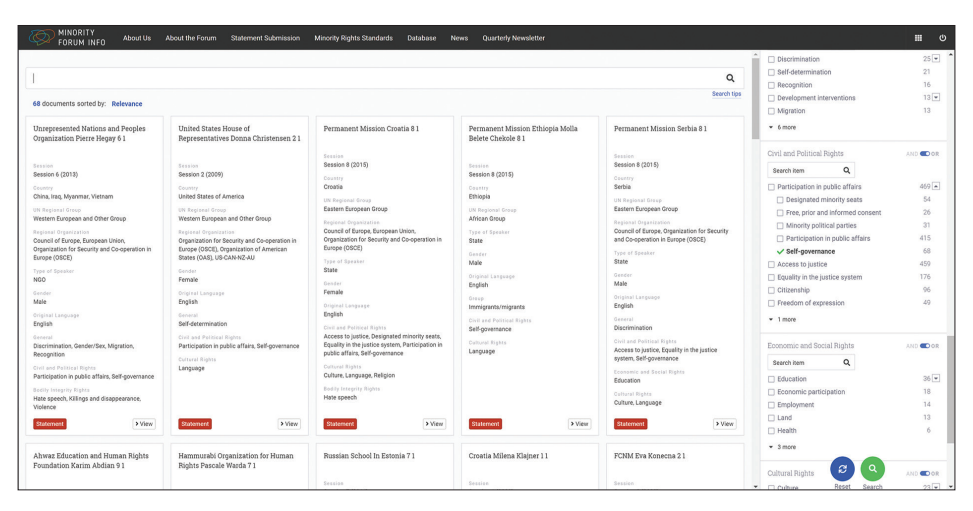

The **Tom Lantos Institute** (TLI) is an independent human and minority rights organization. It is based in Budapest, Hungary. It operates internationally in terms of staff, partners, scope, and funds. As a research and education platform, TLI aims to bridge the gaps between research and policy, norms and practice. As part of its programs, TLI organizes its annual Global Minority Rights Summer School, in cooperation with the National University of Public Service and Middlesex University London. TLI also publishes its series, International Studies in Human Rights and Identity, with Brill Academic Publishers.

The **Human Rights Consortium** (HRC) was established in 2009 at the School of Advanced Study, University of London, to facilitate and promote research in human rights in the UK and internationally. The HRC is particularly focused on bringing together scholars and practitioners in the field of human rights through events, post-graduate teaching and publications. The HRC also hosts the Human Rights Researchers' Network, which is affiliated with the International Journal of Human Rights. The School of Advanced Study is the UK's national centre for the support and promotion of research in the humanities.

Tom Lantos Institute Bérc u. 13-15., 1016 Budapest, Hungary

http://tomlantosinstitute.hu/en/

T: +36 1 209 0024 E: info@tomlantosinstitute.hu

Human Rights Consortium School of Advanced Study University of London Senate House Malet Street London WC1E 7HU United Kingdom

https://hrc.sas.ac.uk

T: 020 7664 2003 E: HRC@sas.ac.uk

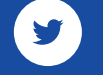

twitter.com/@TLIBudapest

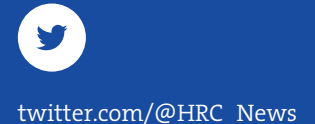